MARKANT (1) media BASE

## Pridanie orezovej cesty v programe Photoshop

(stav k 05/2015)

Doplnenie k profilu s požiadavkami: <u>www.markant.com/ap1a-sk</u>

## 1 182-Pridanie orezovej cesty Otvorte obrázok v programe Photoshop a pridajte cestu. Vytvorenie cesty Zvoľte nástroj "Pero" a možnosť REVITALIFT "Vylúčiť prekrývajúce sa oblasti GESICHT, KONTUREN & HALS cesty" a v smere chodu hodinových ručičiek nakreslite okolo príslušného tvaru cestu. Pre nastavenie vrcholu kliknite a pre nastavenie zaobleného bodu kliknite a potiahnite. Nakoniec nastavte posledný bod na počiatočný bod. Dbajte na to, aby bol tvar naozaj 1 uzatvorený a neobsahoval žiadne vorenie novej 8 otvory. a. cesty 9.3 ei 50% (Ebe Ebenen Kanäle Pfade Pfad 1

MARKANT (2) | media BASE

## Vytvorenie orezovej cesty v programe Photoshop

(stav k 05/2015)

Doplnenie k profilu s požiadavkami: 👱 <u>www.markant.com/ap1a-sk</u>

## **Uloženie cesty**

- V malom podmenu pri trojuholníku zadefinujte cestu ako orezovú cestu. V nasledujúcom dialógovom okne ponechajte hodnotu "Flatness" prázdnu a potvrďte.
- Uložte obrázok.

3

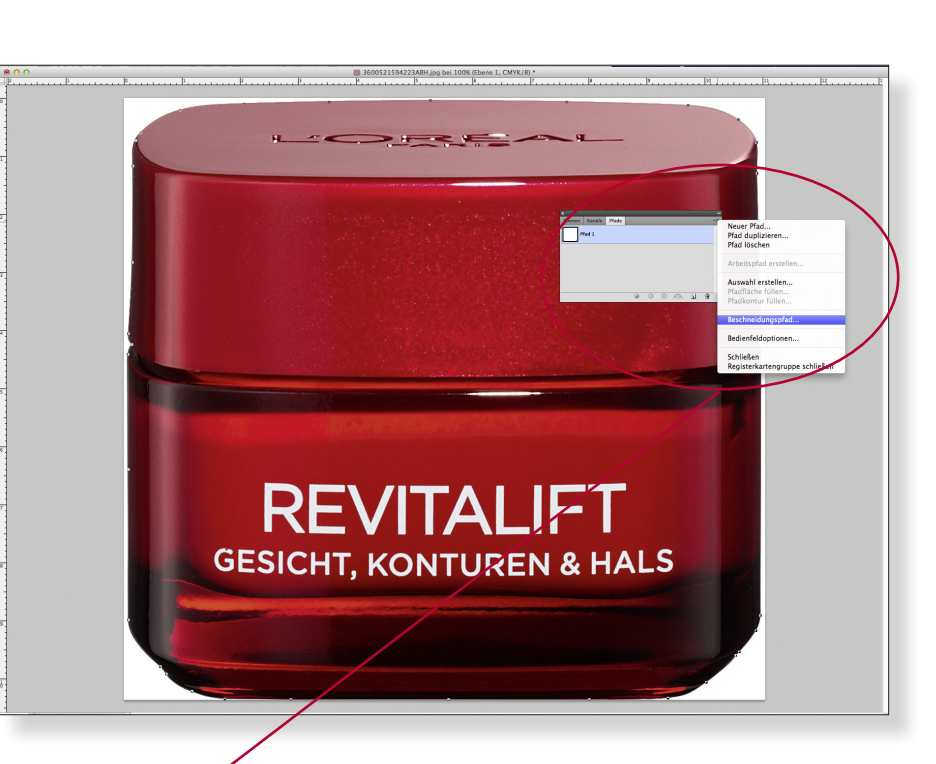

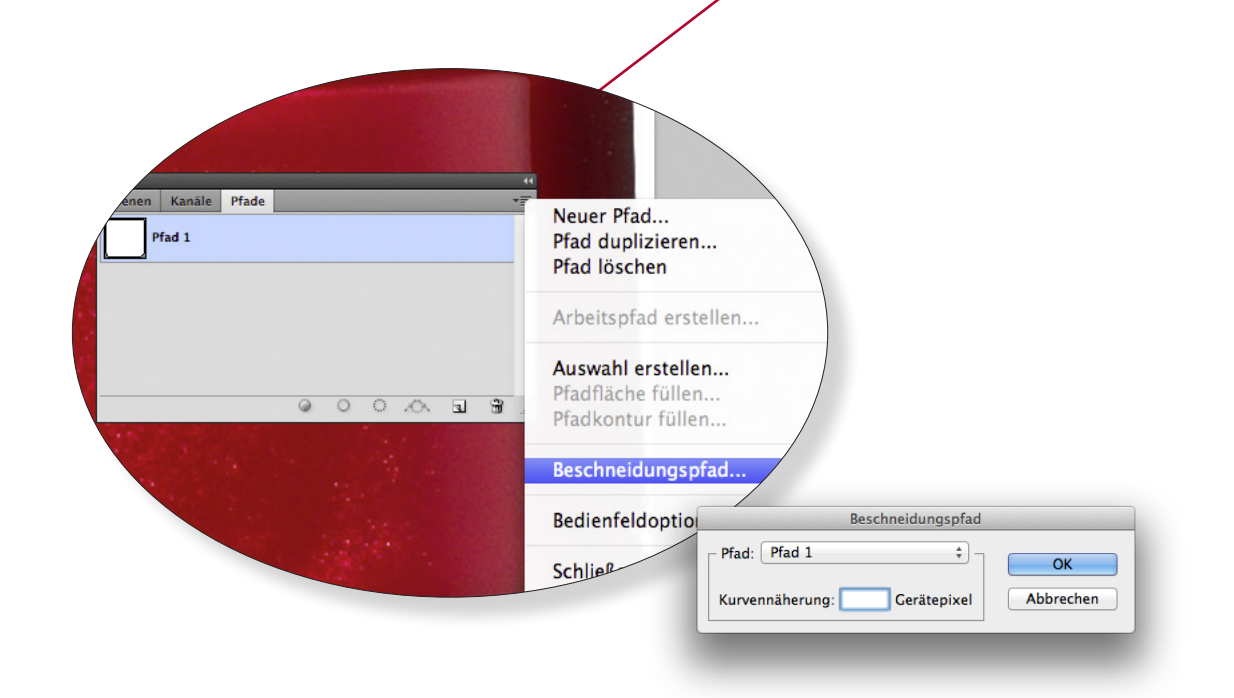